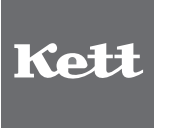

## QualityScan Ver1.9.0

## RN-300/310 ソフトウェア説明書

# 穀粒判別器

| 最初にお読みください                                    | 4  |
|-----------------------------------------------|----|
| 必要システム                                        | 4  |
| ご注意                                           | 5  |
| 『認定モード』について                                   | 5  |
| 1. QualityScan 測定方法                           | 6  |
| ■測定手順                                         | 6  |
| 2. 測定オプション                                    | 8  |
| ■機能ボタン                                        | 8  |
| ■ QualityScan 設定                              | 9  |
| ■測定値を「Excel」に貼り付ける                            | 10 |
| ■自動で測定データと画像データを保存する                          | 10 |
| ■測定データを自動で印刷する                                | 11 |
| ■成分分析計 AN-800 のデータを取り込む                       | 11 |
| ■測定結果の詳細を見る(サムネイル表示)                          | 12 |
| 3. QualityScan 台帳の編集                          | 13 |
| ■「QualityScan 台帳」とは・・・?                       | 13 |
| ■「台帳 QScan」を編集する                              | 14 |
| 4. 成分分析計 AN-800/700 との接続方法                    | 16 |
| ■ AN-800 と接続する                                | 16 |
| ■ AN-700 と接続する                                | 16 |
| ■ [ハードウェアの更新ウィザード] が表示されたら(USB-RS232C 変換ケーブル) | 17 |
| 5. ファンクションキー (ショートカットキー)                      | 20 |
| 6. エラーメッセージ                                   | 21 |

次

目

このたびは「穀粒判別器 RN-300/310」をお買い上げいただきありがとうございます。 穀粒判別器 RN-300/310 は、米の外観品質を高精細画像で色と形状によって粒質を識 別し、その結果を粒質表示付き画像と集計結果表として画面に表示します。本書では、 RN-300/310の測定プログラム「QualityScan」の使用方法について説明しています。 お使いになる前に、「穀粒判別器 RN-300 取扱説明書」または「穀粒判別器 RN-310 取扱説明書」をお読みいただき、製品パッケージの内容をご確認ください。また、それぞれ の取扱説明書にしたがって機器をセットし、測定の準備を終えてから本書の測定を行ってく ださい。

また、本器の制御用コンピュータ、オペレーティングシステム(Microsoft Windows XP または Windows 2000)、アプリケーションソフト(Microsoft Office または Excel)の 使用方法については、付属のそれぞれの取扱説明書をご覧ください。

## 必要システム

RN-300/310 ソフトウェア「QaulityScan」が対応するコンピュータ機種および実行に 必要な周辺機器は以下の通りです。

- 動作環境: Microsoft Windows XP または Windows 2000
- 本体: Microsoft Windows XP または Windows 2000 が動作するコンピュータ
- 512MB 以上の実装メモリが必要
- 40GB 以上のハードディスクの空き容量が必要
- ディスプレイ:1024×768ピクセル以上の解像度で表示可能なカラーディスプレイ(推奨)
- プリンタ: Microsoft Windows XP または Windows 2000 が認識可能なプリンタ

- 1. このソフトウェア「QualityScan」の著作権は、株式会社ケツト科学研究所にあります。
- 2. このソフトウェアおよびマニュアルの一部または全部を無断で使用し、複製することは できません。
- 3. ソフトウェアは、コンピュータ1台につき1セット購入が原則となります。
- 4. 本書中で使用している画面およびファイル構成は、実際と異なる場合があります。
- 5. このソフトウェアの仕様、およびマニュアルに記載されている内容については、将来予 告なしに変更することがあります。
- 6. このソフトウェアおよびマニュアルを運用した結果の影響については、一切責任を負い かねますのでご了承ください。
- 7. このソフトウェアがお客様により不適当に使用されたり、マニュアルの指示に従わずに 取り扱われた場合、または株式会社ケット科学研究所や株式会社ケット科学研究所が指 定する者以外の第三者により、修正・変更されたこと等に起因して生じた障害につきま しては、当社は一切の責任を負いかねますのでご了承ください。

Microsoft Windows XP、Windows 2000の名称、ロゴは、米国マイクロソフト社の米国およびその他の国における登録商標または商標です。その他、記載されている会社名、製品名は、各社の登録商標または商標です。

## 『認定モード』について

本器は国の検査関連機器研究開発事業で開発したもので、財団法人全国瑞穂食糧検査協 会による認定機器です。本器の『認定モード』は農産物検査法に基づく検査において、 検査補助機器として使用されるものです。尚、本器は検査補助機器であり、検査結果に つきましては当社は一切責任を負いかねますのでご了承ください。

| 認定番号 | RN-300 030101 | RN-310 | 030102 |
|------|---------------|--------|--------|
| 認定日  | 平成15年2月4日     |        |        |
| 測定対象 | 水稲うるち玄米       |        |        |

## 1. QualityScan 測定方法

#### ■ 測定手順

- \*測定の前に、別冊の本器取扱説明書をよくお読みいただき、 測定の準備を終えてから測定を行ってください。
- RN-300/310本体の電源を入れると「QualityScan」が起動し、[EXCEL ファイルを開く] ダイ アログボックスが表示されます。(表示されない場合 は、 ボタンから Q KETT QualityScan をクリックし てください。)
- ファイル名(初期設定は「QBook.xls」)を入力して[作 成] ボタンをクリックするか、または[キャンセル] ボタンをクリックすると、[QualityScan 起動] 画 面が表示されます。
  - \* [EXCEL ファイルを開く] ダイアログボックスは、QualityScan での測定結果を Excel のワークシートに自動入力す るためのものです。(⇒ P10)

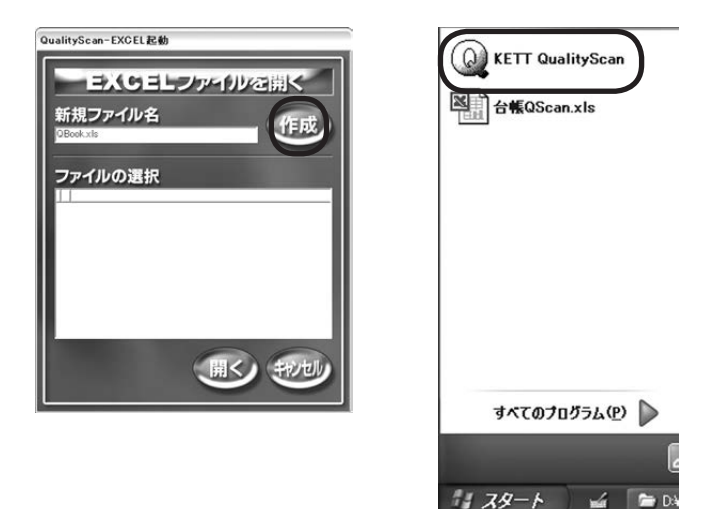

- 3. ここで、[玄米測定] [精米測定] [認定モード] のい ずれかを選択し、クリックします。
  - \* ここでは、「玄米測定」を選択した場合を例に説明しています。 [精米測定] [認定モード] での測定は、各モードの名称、ボ タンに読み替えて進めてください。
  - \*「玄米測定」のときは、玄米用測定トレー(取手が黄)と玄 米用撮像カバー(反射板が白)、「精米測定」のときは、精米 用測定トレー(取手が青)と精米用撮像カバー(反射板が青) をご使用ください。
  - \* 【メンテナンス】ボタンは、通常の測定では使用しません。こ のボタンは本器の選別レベルを変更するもので、特別(独自) な検量線を作成したい場合に使用します。その場合は、必ず 当社までお問い合わせください。
- 4. 「動作確認中です しばらくお待ちください」を数秒 表示したのち、測定画面が表示されます。
- 5. [玄米測定] ボタンをクリックして測定を開始します。

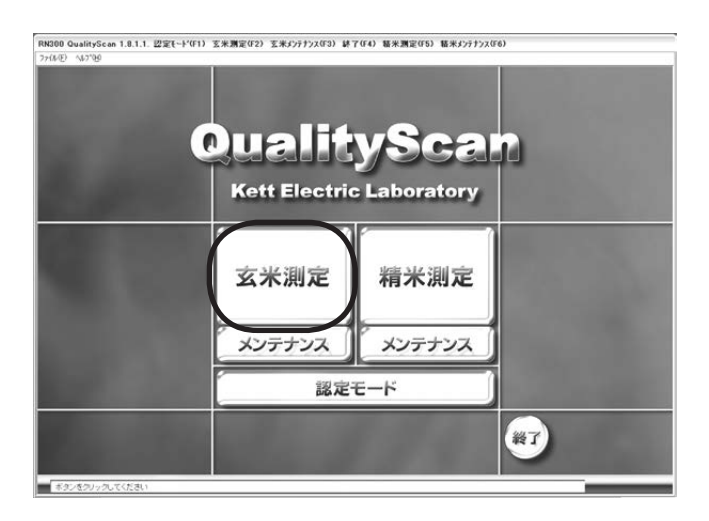

| RN300 QualityScan 1.0.1.1.140.140. 測定(F1) 商務-グラフ(F2) 戻る(F4) RN52 | onalityScan                                                                                            |
|------------------------------------------------------------------|----------------------------------------------------------------------------------------------------|
| 分析結果<br>1980                                                     | <b>判別結果</b><br><u><br/>聖社区分</u><br>整粒<br>未熟粒<br>胴割粒<br>被害粒<br>若色粒<br>死米                                |
|                                                                  | 全体     。       ● 基本分類     ● 質量換算%       ● 標準分類     ● 粒数%       ● 詳細分類     ● 粒数%       ● 詳細分類     ● 数数% |

- 6. [測定情報入力] 画面が表示されますので、サンプ ル番号を入力します。
  - \*サンプル番号は、半角で5~20文字(全角で3~10文字) までの入力が可能ですが、内蔵プリンタでの印字の際は半角 16文字(全角8文字)までしか印字されません。
- 7. RN-300/310 撮像部のガラス面に、試料をのせた 測定トレイをセットします。
  - \* 測定試料についての説明は、別冊の本器取扱説明書をお読み ください。

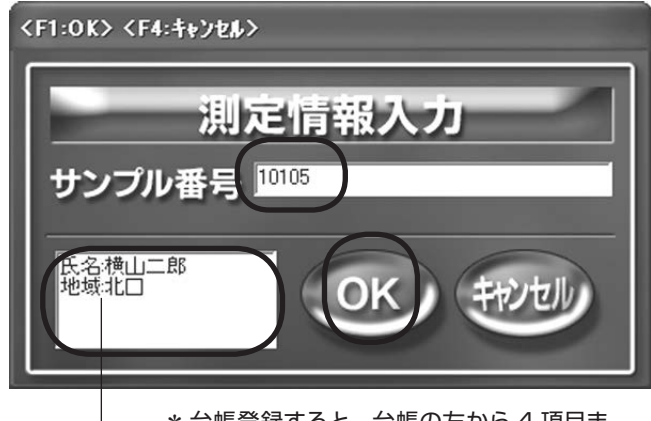

\* 台帳登録すると、台帳の左から4項目ま での情報が、入力した番号に対応して表 示されます。

- 8. [OK] ボタンをクリックすると、「画像を読み込んで います しばらくお待ちください」を表示し測定が始 まります。
- 9. 測定が終了すると、測定結果が表示されます。

#### 判別結果

測定結果が表示されます。「基本分類」「標準分類」 「詳細分類」「質量換算%」「粒数%」のいずれかを クリックして表示方法を選択します。初期設定では、 「標準分類」「質量換算%」が選択されています。

#### 分析結果

米粒の幅、長さの平均値および度数分布が表示されます。また F2 キーを押すと、画像表示に切り替えることができます。

#### コメント

測定日付、時刻、測定粒種、選別レベル名等が表示されます。また、次項で作成する「台帳 QScan」 に登録した「サンプル番号」に対応する項目の内容 が表示されます。AN-800/AN-700 に接続(⇒ P16)していれば、成分分析の測定結果も表示され ます。

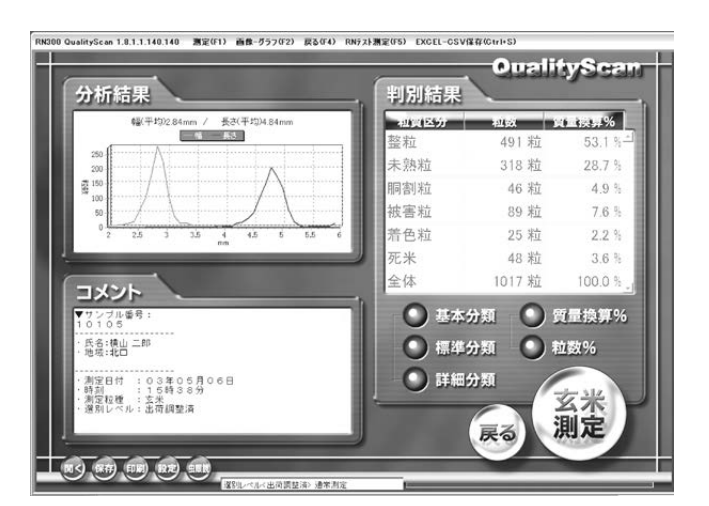

## 2. 測定オプション

#### ■ 機能ボタン

測定終了後、画面左下のボタンで測定データを保存 したり、プリントすることができます。

また、QualityScan の設定や測定結果の詳細を見るサムネイル表示もこのボタンで行います。

\* ここでは、[玄米測定] を選択した場合を例に説明しています。 [精米測定] [認定モード] での測定は、各モードの名称、ボ タンに読み替えて進めてください。

| 幅(平均)2.84mm / 長さ(平均)4.84mm                                                         | 初夏区方                 | 41 ex 3                                     | 1.1.1.4% |
|------------------------------------------------------------------------------------|----------------------|---------------------------------------------|----------|
| 250                                                                                | 主动动                  | 491 水山                                      | 20.74    |
| 200                                                                                | 小加加                  | 316 米山<br>46 米山                             | 103      |
| * 100 / / / / / / / / / / / / / / / / / /                                          | 加雪拉                  | 20 新                                        | 76       |
|                                                                                    | 芳色粒                  | 25 粒                                        | 229      |
| them.                                                                              | 死米                   | 48 米市                                       | 3.6 3    |
|                                                                                    | 全体                   | 1017 粒                                      | 100.0 9  |
| サンプル番号:<br>氏谷(後山) 二部<br>極端(北山) 二部<br>御信(北山) 1000 (000 (000 (000 (000 (000 (000 (00 | 〇 基本<br>〇 標4<br>〇 詳紙 | (分類) (1) (1) (1) (1) (1) (1) (1) (1) (1) (1 |          |

| ボタン   | 機能能                                                                                             |
|-------|-------------------------------------------------------------------------------------------------|
| Î     | 保存した測定データファイルを開きます。<br>ファイルを選択して、[開く] をクリックします。                                                 |
| 保存    | 測定した測定値と画像データを保存します。<br>「C:¥Documents and Setting¥RN300¥QualityScan¥Save Data」フォルダ内に<br>保存されます。 |
| FD 周J | 内蔵プリンタで、測定結果をプリントします。<br>プリンタ用紙の紙送りは、プリンタの[SELECT]ボタンを押してから(赤ランプ点灯)、<br>[PAPER FEED]を押します。      |
| 設定    | [QualityScan 設定]画面を表示し、各種設定を行います。(⇒ P9)                                                         |
| 虫眼鏡   | 測定結果とサムネイル画面を表示します。(⇒ P12)                                                                      |

#### QualityScan 設定

ボタンをクリックすると、[QualityScan 設定]画 面が表示され、データの取り込み、平均値、自動保存な どの内容を設定することができます。

#### ①通常ボタン

1回の測定ごとに結果を出したいとき選択します。 「①通常」の枠内を設定できます。

#### [通常処理]

自動保存と印刷枚数(1~3枚)の選択ができます。

#### ②平均ボタン

複数回測定後の平均値を出したいとき選択します。 「②平均」の枠内を設定できます。

#### [1~5回目まで]

平均回数が5回目までの測定で、平均を出す前の 個々のデータの自動保存と印刷枚数(1~3枚)の 選択ができます。

#### [測定回数]

2~5回の測定で、平均回数の設定ができます。 △▽ボタンを押して希望の平均回数に設定します。 回数設定を解除するときは、[クリア] ボタンをクリッ クします。

#### [平均値]

全平均値の自動保存と印刷枚数(1~3枚)の選択 ができます。

\*全平均値の自動保存では、画像データは保存されません。

#### [Excel 貼付]

Excel に貼り付ける項目にチェックを入れます。(⇒ P10)

また、成分分析計の測定データを取り込むには、△ ▽ボタンを押して「AN-800」は1に、「AN-700」 は2に合わせます。

接続したポート番号「Com 番号」を△▽ボタンを押 して設定します。

\*ポート(Com)番号は、P18、手順4~6で調べることができます。

設定が終わったら、[OK] ボタンをクリックします。 設定内容を確定しない場合は(キャンセル) ボタンをクリッ クします。

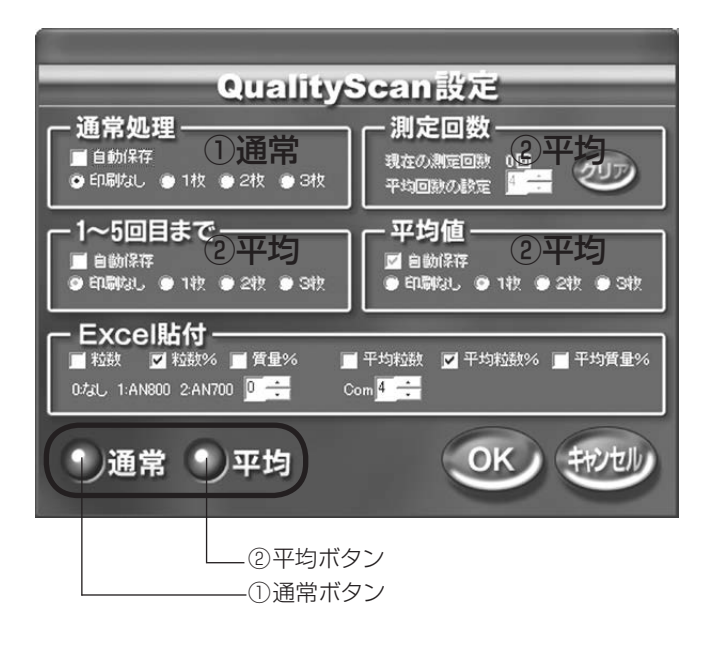

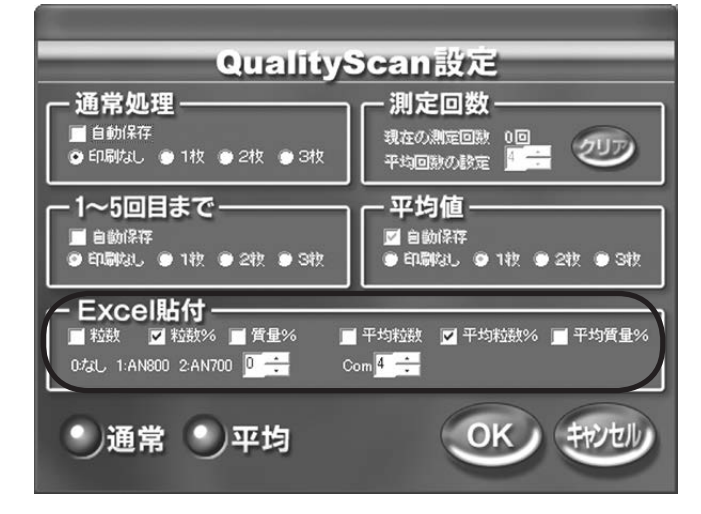

#### ■ 測定値を「Excel」に貼り付ける

 測定値を Excel のワークシートに、自動で貼り付け ることができます。
 「QualityScan」起動時に、[EXCEL ファイルを開く] ダイアログボックスから「QBook.xls」を作成した場 合、測定値は右のような Excel ワークシートに自動 的に保存されます。Excel ワークシートに自動入力

しない場合は、「キャンセル」ボタンをクリックします。

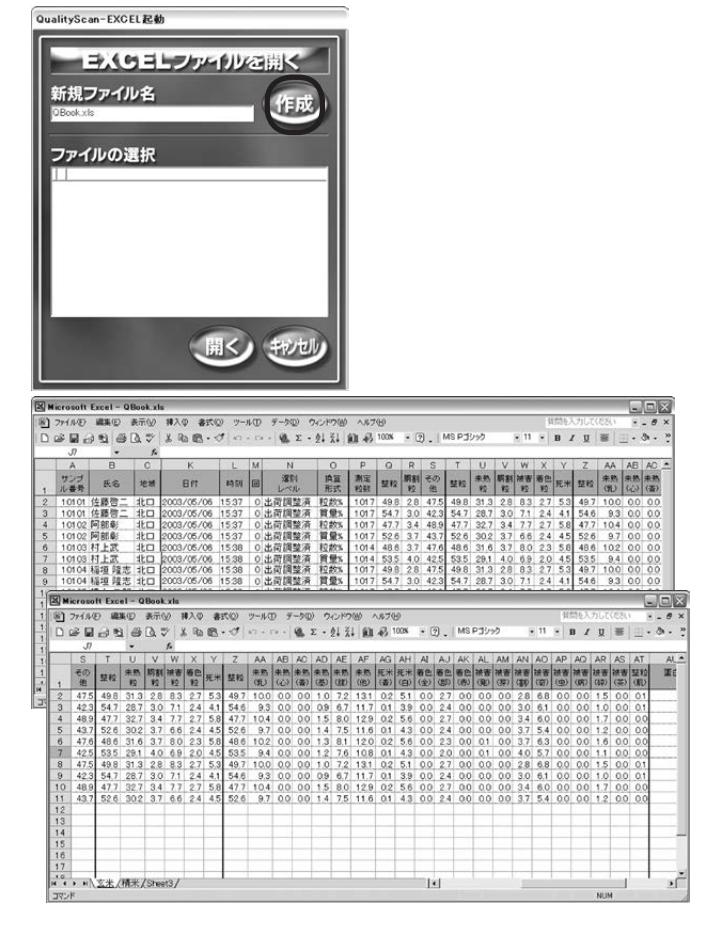

 2.「基本分類」「標準分類」「詳細分類」のすべての項 目を、Excel に貼り付けることができます。
 Excel に貼り付けるデータの種類は、[QualityScan 設定] 画面で設定を行います。
 (P9 ■ QualityScan の設定を参照)

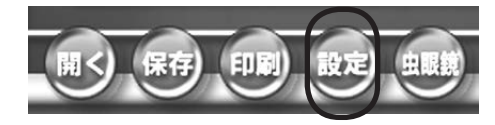

#### ■ 自動で測定データと画像データを保存する

[QualityScan 設定] 画面で「通常」か「平均」を 選択した後、いずれかの「自動保存」にチェックを入 れると、測定データと画像データが自動で保存され ます。ただし、「平均値」の自動保存では、画像デー タは保存されませんので、 ボタンを押して保存 してください。

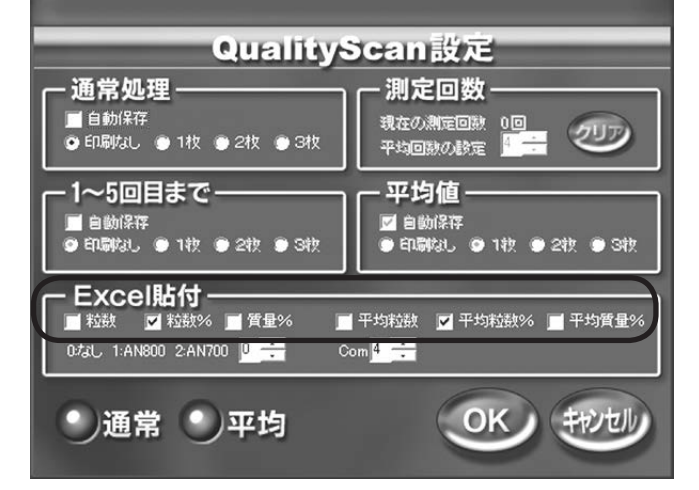

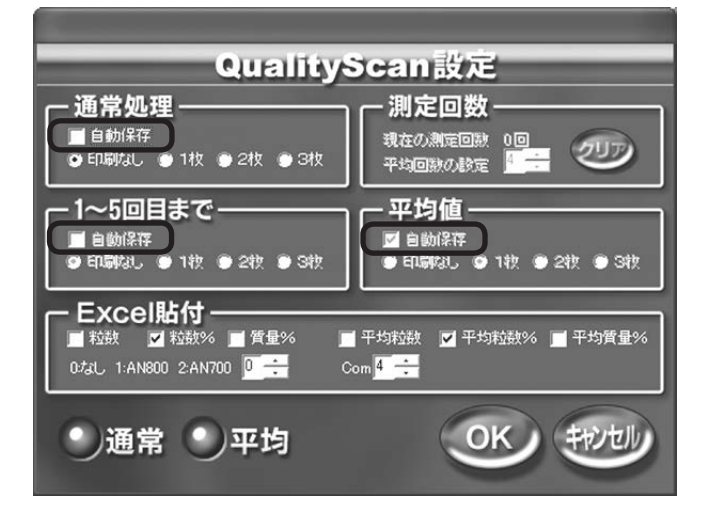

<sup>\*</sup>保存データは、「C:¥Documents and Setting¥RN300 ¥QualityScan¥SaveData」フォルダ内にあります。

#### ■ 測定データを自動で印刷する

[QualityScan 設定]画面で「通常」か「平均」を 選択した後、いずれかの「印刷枚数(1~3枚)」に チェックを入れると測定データが自動で印刷されま す。

「印刷なし」の設定で測定し、あとで印刷したい場合は は のの ボタンをクリックして、必要な枚数をプリン トします。

#### ■ 成分分析計 AN-800/700 のデータを取り込む

 成分分析計 AN-800/700 の測定データを取り込むには、[QualityScan 設定] 画面の [Excel 貼付] 欄で、△▽ボタンを押して [AN-800] は1に、 [AN-700] は2に 合わせます。 接続したポート番号 [Com 番号] を△▽ボタンを押して設定し、[OK] をクリックします。

\*ポート(Com)番号は、P18、手順4~6で調べることができます。

### 2. ● AN-800 と接続した場合

[玄米測定] ボタンをクリックすると、「AN-800」 と撮像用スキャナが同時に動作し、測定を行います。 測定終了後、成分分析測定データは「コメント欄」と 「EXCEL ワークシート」にそれぞれ表示されます。

#### AN-700 と接続した場合

[玄米測定] ボタンをクリックすると同時に、 [AN-700] の測定を開始してください。[AN-700] のデータが転送されると、「コメント欄」と「EXCEL ワークシート」にそれぞれ表示されます。

\* AN-700 は、自動では測定を開始しませんのでご注意ください。

【印字例】

|                                   | 番号                 |                        |
|-----------------------------------|--------------------|------------------------|
| 20002                             |                    |                        |
|                                   |                    |                        |
| ・氏名:笹.                            | 島                  |                        |
| ・地域、生                             | 産技術                |                        |
| ・非表示:                             | 精米                 |                        |
| ·非表示:                             | ttt                |                        |
| ・非表示・                             | あああ                |                        |
| ·· · · ·                          |                    |                        |
| ・測定日付                             | 04年                | 03月17日                 |
| ・時刻                               | . 10時              | 29分                    |
| ·測定粒種                             | 、精米                |                        |
| ・選別レベ                             | ル:精米出              | 荷調整済                   |
|                                   |                    | and a second and an    |
| ▼計昇力法                             | : 真重換              | 异%                     |
| 止常粒                               | 809粒               | 72 9%                  |
| 物状寬粒                              | 222粒               | 19 3%                  |
| 做青粒                               | 13粒                | 0.9%                   |
| T Π.Ψ.+                           | - 4つ粒              | 1. 9%                  |
| 砕粒                                | coth               | 3 12 67                |
| 砕粒<br>着色粒                         | 58粒                | 4 5%                   |
| 砕粒<br>着色粒<br>異種穀粒                 | 58粒<br>5粒          | 4 5%<br>0.5%           |
| 砕粒<br>着色粒<br><b>巽種穀</b> 粒<br>合計   | 58粒<br>5粒<br>1152粒 | 4 5%<br>0.5%<br>100.0% |
| 砕粒<br>着色粒<br>翼種穀粒<br>合計<br>工業(の)の | 58粒<br>5粒<br>1152粒 | 4 5%<br>0.5%<br>100.0% |

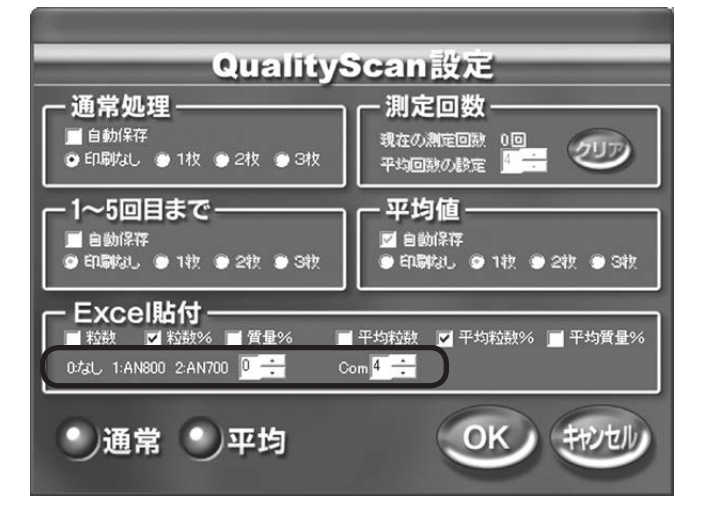

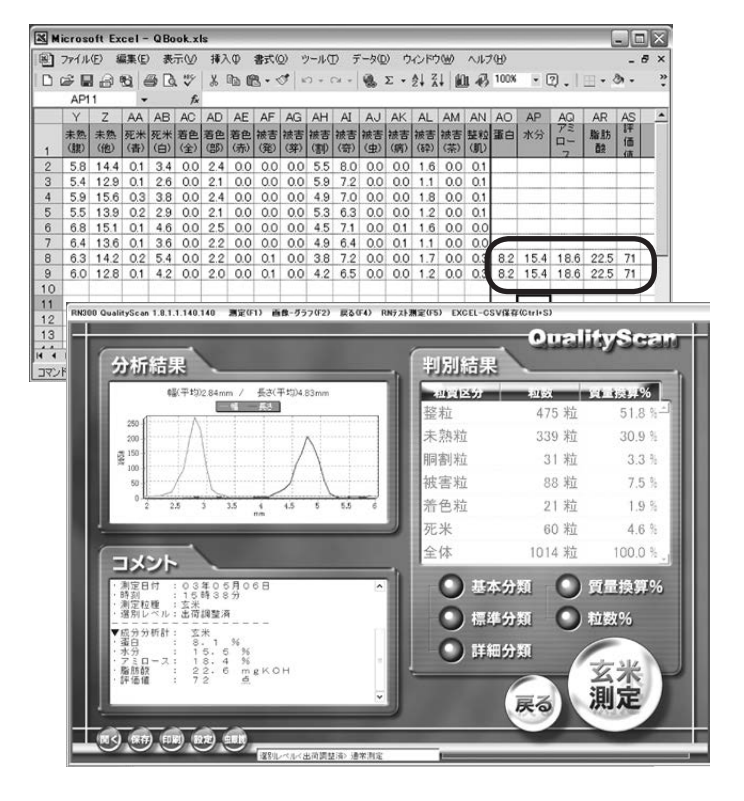

#### ■ 測定結果の詳細を見る (サムネイル表示)

測定終了後、測定結果の詳細を見ることができます。 ボタンをクリックすると、[サムネイル表示] 画 面が表示されます。測定トレイのひとつひとつのディ ンプル(1148 個の小穴)には、個別の番地が付け られており、測定結果の[サムネイル表示] 画面で のひとつひとつの「①画像」と、1行ごとの「②測定値」 は対になっています。

- 「①画像」は、アクション選択の「並べ替え」を使用すると、「序列順」「典型度」「長さ」「幅」「面積」の表示順に並び替えることができます。
- アクション選択の [ジャンプ]を使用すると、プルダ ウンメニューで選択したカテゴリー「整粒」「未熟(乳)」 「未熟(他)」・・・・・「VOID」の先頭へジャンプ することができます。
  - \* [並べ替え] と合わせて使用すると、より見やすくなります。
  - \* [ジャンプ] 機能は、判定された結果の同じグループの最初に ヒットしたものにしかジャンプしません。
  - \*「VOID」は、「整粒」「未熟(乳)」「未熟(他)」・・・・・ のどのカテゴリーにも判別できなかったものです。
- ①画像」で任意の米を選択すると、選択した米の 測定結果が「②測定値」にハイライト表示されます。
   その逆も可能です。また、「③選択」で表示したい米 を選択することもできます。
- ①画像」で任意の米を選択して、 ボタンをク リックすると、50%きざみで 50~300%まで画 像を拡大することができます。また、 ボタンを クリックすると縮小することができます。
- 5. **ぼう** ボタンをクリックすると、[測定結果] 画面に 戻ります。

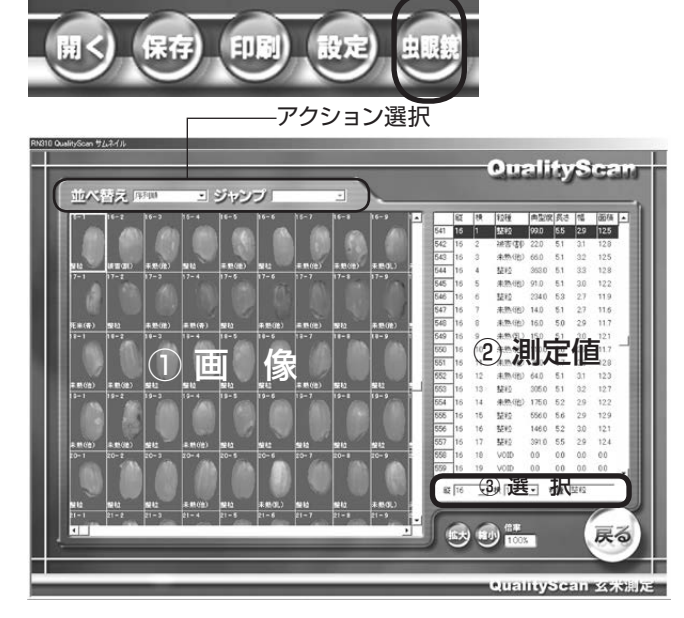

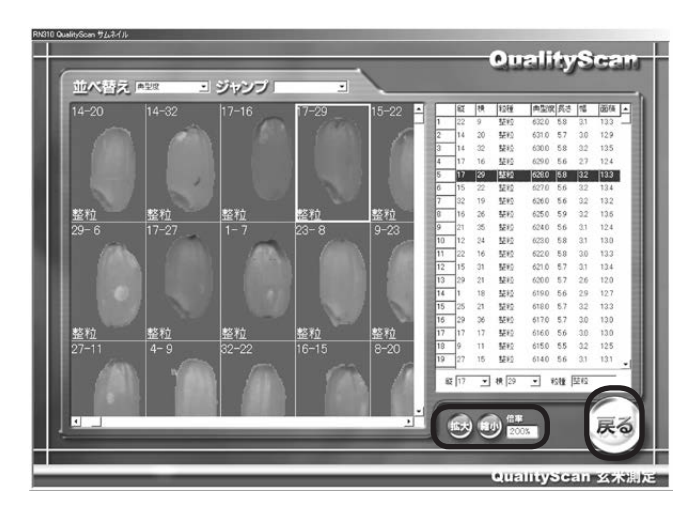

## 3. QualityScan 台帳の編集

#### ■ [QualityScan」 台帳とは・・・?

「QualityScan」 台帳は、サンプル番号に対応する顧客情報(氏名や地域など)を登録しておく台帳です。 ここで作成する「台帳 QScan」ファイルは、QualityScan 測定時に入力する「サンプル番号」に対応していますので、「台帳 QScan」ファイルの入力内容は、QualityScan 測定終了時の測定結果[コメント欄] に反映されます。

- 1. [玄米測定] ボタンをクリックします。
  - \* ここでは、「玄米測定」を選択した場合を例に説明しています。 [精米測定] [認定モード] での測定は、各モードの名称、ボ タンに読み替えて進めてください。
- RN300 QualityScan 1.8.1.1.140.140 固定(F1) 画像-グラフ(F2) 戻る(F4) RNテスト測定(F5) EXCEL-CSV保存(Ctrl-OualityScan 分析結果 判別結果 141-141-1% 11111540 整粒 未熟新 **胴割**粒 被害粒 着色粒 死米 全体 コメント ● 基本分類 ● 質量換算% ● 標準分類 ○ 粒数% • 詳細分類 玄米 測定 戻る

2. 「サンプル番号」を入力します。

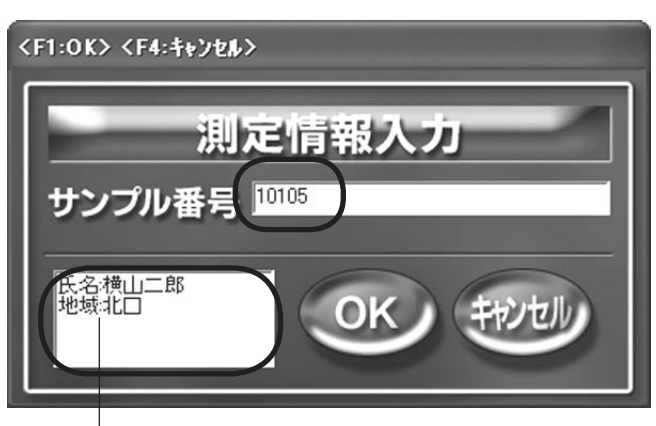

-\* 台帳登録すると、台帳の左から4項目までの情報が、入力した番号に対応して表示されます。

3. 測定終了後、サンプル番号に対応した、「台帳 QScan」ファイルに登録している「氏名」「地域」がコメ ント欄に表示されます。

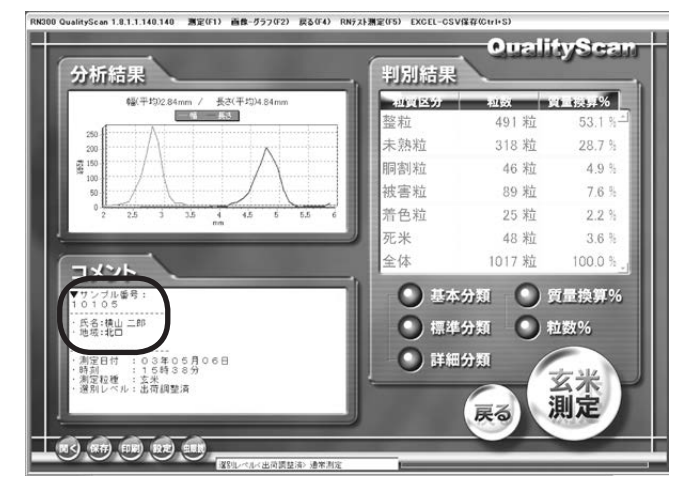

#### ■「台帳 QScan」を編集する

 QualityScanの台帳ファイルは、「台帳 QScan. xls」の名前の Excel ファイルで管理しています。

ボタンから 配台 Constants をクリックして「台 帳 QScan.xls」ファイルを呼び出し、台帳の編集を 行います。

\*「C:¥Documents and Setting¥RN300¥QualitySca n」 フォルダ内に保管してあります。

EXCEL から「台帳 QScan.xls」ファイルが表示されます。出荷時には、あらかじめいくつかの項目がサンプルデータとして入力してあります。必要に応じて変更します。

- 右図は「台帳 QScan」を編集例です。新しい項目を 追加してみましょう。
   まず、列番号 F に電話番号の項目欄を登録します。
   項目名「電話」を入力した後、サンプル番号に対応 した各々の「電話番号」を入力します。
  - \*最大で10種類の項目を入力できます。(A列~J列まで)
  - \*項目行が「非表示」または空白の項目は、Excel 貼付の際に は表示されません。
  - \*一度編集した登録内容を消したいときは、項目欄を空白にし ないとその列を消去することができません。
- すべての編集が終了したら、メニューバーから「ファ イル」→「上書き保存」をクリックして編集内容を保 存します。続いて「ファイル」→「終了」をクリックし て、作業を終了します。

\*ファイル名「台帳 QScan.xls」を保存するときは、「上書き 保存」のみの作業で、「名前を付けて別名保存」は、絶対に 避けてください。 RN-300/310「QualityScan」は、起動時に「台帳 QScan. xls」を検索し**「台帳 QScan.xls」からしかデータを取り込みません**。

5. 「台帳 QScan」編集終了後、QualityScan を起動 します。

\*加筆、訂正、削除などして編集した台帳の内容を、測定結 果に反映させるには、QualityScanを再起動させる必要が あります。

| KETT QualityScan<br>谷株QScan.xls |  |
|---------------------------------|--|
|                                 |  |
|                                 |  |
|                                 |  |
|                                 |  |
| すべてのプログラム( <u>P</u> )           |  |
| すべてのプログラム(P)                    |  |

| 18  | ファイル(日) 編集(日  | ) 表示(2) 排/     | (①元書 ①) | ツール(1) デ・ | -200 04C/PS   | W 11700     |           |          | 11     | 間を入力してください | 8 × |
|-----|---------------|----------------|---------|-----------|---------------|-------------|-----------|----------|--------|------------|-----|
| 0   | 2000<br>17    | # D. ♥ X       | B B · ♂ | x2 + Cx + | δ. Σ - 2↓ 2/4 | 1 10 -6 100 | • • • • • | MS Pゴシック | • 11 • | B / U  ≣   | · : |
| 576 | A             | В              | C       | D         | E             | F           | G         | н        | 1      | J          | к _ |
| ,   | サンブル番号        | 氏名             | 地域      | 非表示       | 非表示           | 非表示         | 非表示       | 非表示      | 非表示    | 非表示        |     |
| 2   | 10101         | 佐藤啓二           | 北口      |           |               |             |           |          |        |            |     |
| 3   | 10102         | 阿部豪            | 1kD     |           |               |             |           |          |        |            |     |
| 4   | 10103         | 村上武            | 110     |           |               |             |           |          |        |            |     |
| 5   | 10104         | 稲垣 隆志          | 北口      |           |               |             |           |          |        |            |     |
| 6   | 10105         | 横山 二郎          | 北口      |           |               |             |           |          |        | 1          |     |
| 7   | 10106         | 川俣健一           | шo      |           |               |             |           |          |        |            |     |
| 8   | 10107         | 中塚 洋子          | шo      |           |               |             |           |          |        | 3          |     |
| 9   | 10108         | 佐々木 貝平         | ШΟ      |           |               |             |           |          |        |            |     |
| 10  | 10109         | 長村 晴夫          | 山口      |           |               |             |           |          |        |            |     |
| 11  | 10110         | 佐藤 節夫          | 山口      |           |               |             |           |          |        |            |     |
| 12  | 10111         | 小野寺 忠夫         | 山口      |           |               |             |           |          |        |            |     |
| 13  | 10112         | 黒井 忠夫          | 村山      |           |               |             |           |          |        |            |     |
| 14  | 10113         | 海豚 栄治          | 村山      |           |               |             |           |          |        |            |     |
| 15  | 10114         | 黒井 客八          | 村山      |           |               |             |           |          |        |            |     |
| 16  | 10115         | 阿部 幸治          | 村山      |           |               |             |           |          |        |            |     |
| 17  | 10116         | 工藤 和夫          | 村山      |           |               |             |           |          |        | 1          | -   |
|     | > H Sheet1 /3 | Sheet2/Sheet3, | /       |           |               |             | 4         |          |        |            | 1 . |
| UPE | ĸ             |                |         |           |               |             |           |          |        | NUM        |     |

| N M | icrosoft Excel -                | 台低QScan.x    | la .       |             |           |                     |     |          |        |           | -                    |        |
|-----|---------------------------------|--------------|------------|-------------|-----------|---------------------|-----|----------|--------|-----------|----------------------|--------|
| 81  | ファイル(日) 編集(日                    | ) 表示() 排;    | (1) 注告 (1) | ツール(1) デー   | -200 9421 | うめ ヘルプ田             |     |          | 10     | 間を入力してくださ | ci                   | . 8 ×  |
| D   | 882394                          |              | B.B. J     | 10 + Cz + 1 | A. 2 - 01 | 21 61 43 100        | •   | MS Pゴシック | - 11 - | B / U =   | 1 18 - 4             | h - *  |
|     | F6 .                            | . fr         |            |             |           | and a second shared |     |          |        | 0         | Children of Children |        |
|     | A                               | В            | C          | D           | E         | F                   | G   | н        | 1      | J         | K                    |        |
| ,   | サンブル番号                          | 氏名           | 地域         | 非表示         | 非表示       | 電話                  | 非表示 | 非表示      | 非表示    | 非表示       |                      |        |
| 2   | 10101                           | 佐藤啓二         | 北口         |             |           | 3776-1123           |     |          |        |           |                      | _      |
| 4   | 10102                           | 利約期          |            |             |           | 3776-0123           |     |          |        | -         |                      |        |
| 5   | 10104                           | 稲垣 隆志        | 北口         |             |           | 3776-1161           |     |          |        |           |                      |        |
| 6   | 10105                           | 摂山 二BS       | 北口         |             |           |                     |     |          |        | -         | -                    |        |
| 7   | 10106                           | 川俣雄一         | шO         |             | -         |                     |     |          |        |           | -                    |        |
| 9   | 10108                           | 佐々末 月平       | du C       |             |           | -                   |     |          |        |           | -                    |        |
| 10  | 10109                           | 長村 晴夫        | шO         |             |           |                     |     |          |        |           |                      |        |
| 11  | 10110                           | 佐藤 節夫        | шO         |             |           |                     |     |          |        |           |                      |        |
| 12  | 10111                           | 小野寺 忠夫       | 山口         |             |           |                     |     |          |        |           | -                    |        |
| 13  | 10112                           | 黒井 忠夫        | 村山         |             |           |                     |     |          |        |           |                      |        |
| 14  | 10113                           | 海藤 宋治        | 村山         |             |           |                     |     |          |        |           |                      |        |
| 15  | 10114                           | 黒井 喜八        | 村山         |             |           |                     |     |          |        |           |                      |        |
| 18  | 10115                           | 阿部 幸治        | 村山         |             |           |                     |     |          |        |           |                      |        |
| 17  | 10116                           | 工藤 和夫        | 村山         |             |           |                     |     |          |        |           | _                    | -      |
|     | <ul> <li>M Sheet1 /S</li> </ul> | heet2/Sheet3 | /          |             |           |                     |     |          |        |           |                      | )<br>) |

| KETT QualityScan                     |
|--------------------------------------|
| ≝<br>■<br>■<br>■<br>■<br>台帳QScan.xls |
|                                      |
|                                      |
|                                      |
|                                      |
| <u></u>                              |
| ی<br>۲۵ کا کا ۲۰۰۶ کا ۲۰۰۶           |

6. 測定コメント欄に「電話番号」が追加されていることを確認します。

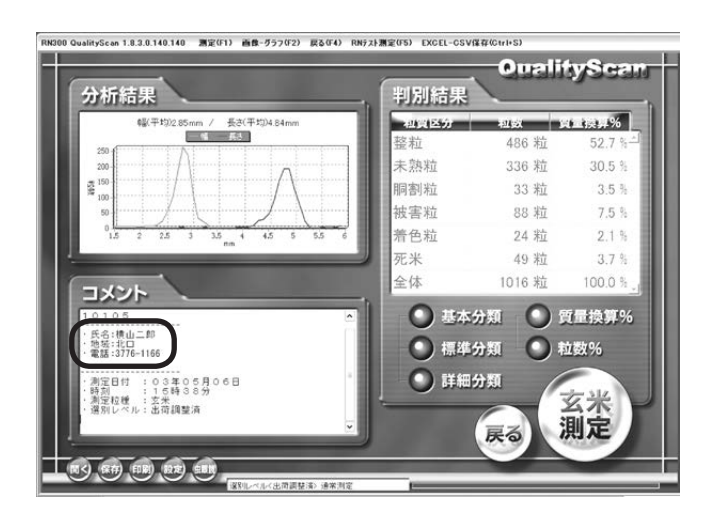

## 4. 成分分析計 AN-800/700 との接続方法

#### AN-800 と接続する

- 図のように、制御用コンピュータと成分分析 計AN-800を、VZC-42(別売品) + USB-RS232C変換ケーブル(別売品)を使って接続しま す。
  - \* USB-RS232C 変換ケーブルは指定のもの (U232-P9) を ご使用ください。他のものをご使用になると、トラブルの原 因になることがありますのでお勧めしません。

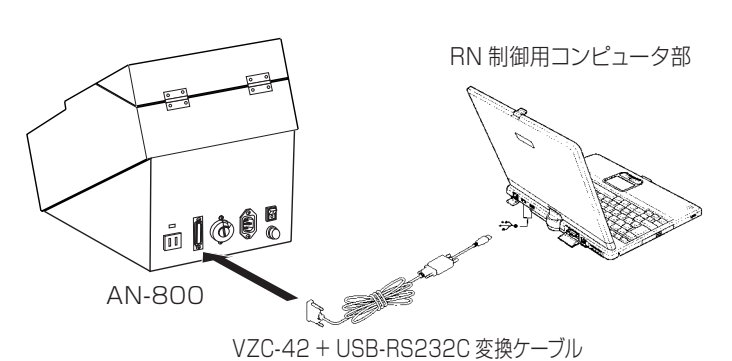

- 制御用コンピュータとAN-800を接続したら、 AN-800の背面にあるポート切り替えスイッチをIX」 側に設定します。
- 3. 次に、AN-800のオプション設定で、「1:PC1(コ ントロール)」に設定します。
- RN-300/310 で測定を開始すると、自動で AN-800の測定も始まります。
  - \* AN-800 に関しての説明は、別冊 「成分分析計 AN-800 取 扱説明書」をお読みください。
  - \* 出荷時には、USB-RS232C 変換ケーブルを制御用コン ピュータの USB ポートに差し込むだけで使用できるように なっています。USB-RS232C 変換ケーブルを制御用コン ピュータの USB ポートに差し込んだ時、[ハードウェアの更 新ウィザード]、または [新しいハードウエア検索ウィザード の開始] 画面が表示された場合は、P17 の手順で更新します。

#### ■ AN-700 と接続する

- 図のように、制御用コンピュータと成分分析 計AN-700を、VZC-42(別売品) + USB-RS232C変換ケーブル(別売品)を使って接続しま す。
  - \* USB-RS232C 変換ケーブルは指定のもの (U232-P9) を ご使用ください。他のものをご使用になると、トラブルの原 因になることがありますのでお勧めしません。
- 2. AN-700 の設定は不要です。

RN-300/310の測定と同時に、AN-700で測定 するとデータが Excel に貼り付けられます。測定結 果は、AN-700の測定が終了するまで表示されま せん。

\* AN-700 の測定結果が送られてくるのを待っている間、右の「情報」 画面が表示されます。AN-700 の表示部に測定結果が表示 されたら [OK] をクリックしてください。

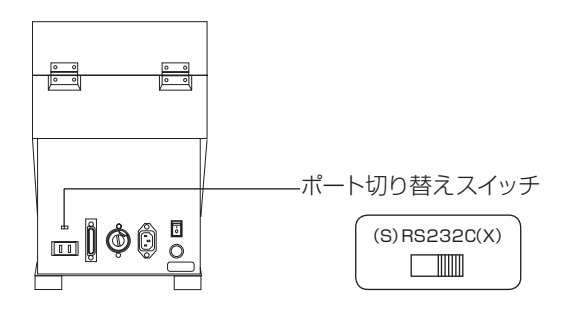

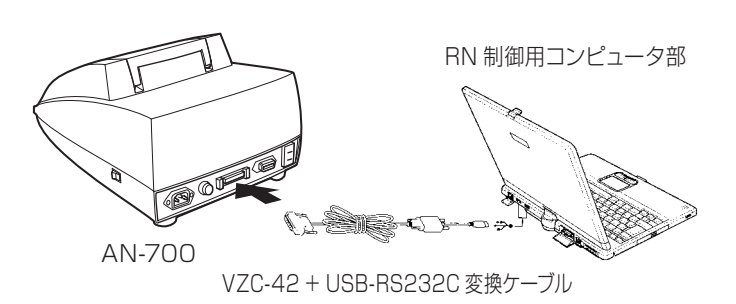

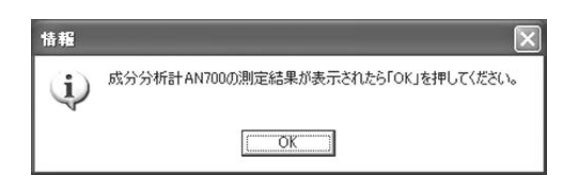

#### ■ [ハードウェアの更新ウィザード] が表示されたら (USB-RS232C 変換ケーブル)

 USB-RS232C 変換ケーブルを差し込んだあと、 [ハードウエア更新ウィザードの開始]、または [新し いハードウエア検索ウィザードの開始] 画面が表示 された場合は、「ソフトウエアを自動的にインストー ルする (推奨)」を選択し、「次へ] をクリックします。

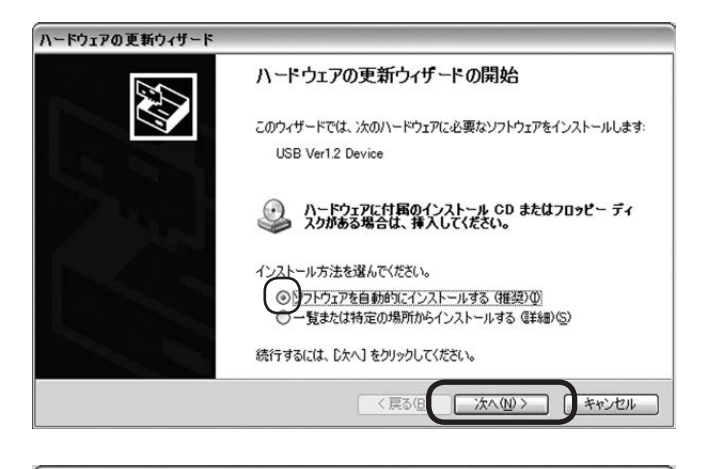

- 2. [続行] をクリックしてインストールを続けます。
- 3. インストール作業が完了すると右の画面が出ますの で、[完了]をクリックします。
- ハードウェアの更新ウィザードの完了

   次のハードウェアの更新ウィザードの完了

   次のハードウェアのリフトウェアのインストールが完了しました:

   デ

   Serial On USB Port

   院て]をクリックするとウィザードを開います。

   <</td>

   実る住

   第7
- \* USB-RS232C ドライバのインストール時に、「ファイルが 必要」画面が表示されたら、保存場所へのパスを入力、また は [参照] より指定して、[OK] をクリックしてください。 ドライバの保存場所は、ご使用の製品によって異なります。

#### 【WindowsXP の場合】

C:¥Documents andSetting¥RN300¥WinXP\_Drive ¥UCT\_Serial232C¥pu232\_260¥WinXP

#### 【Windows2000の場合】

C:¥Documents andSetting¥RN300¥WinXP\_Drive ¥UCT\_Serial232C¥pu232\_260¥Win2K

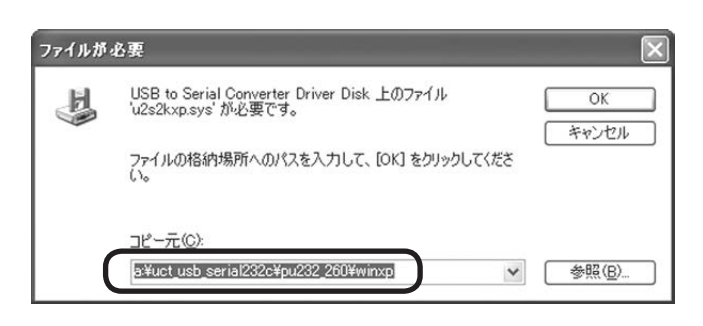

4. 3 スタート → [コントロールパネル] から[システム] を選択します。

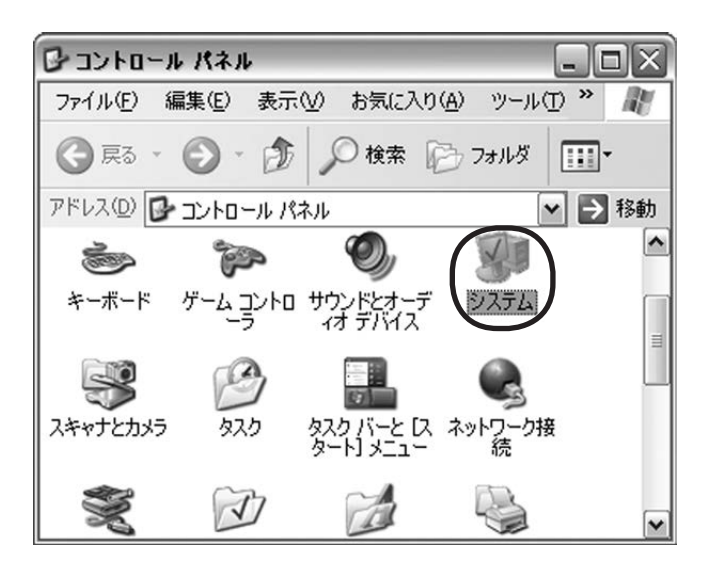

- 5. [システムのプロパティ]から[デバイスマネージャ]を選択し、[OK]をクリックします。
- システムのプロパティ ? X 全般 コンピュータ名 ハードウェア 詳細設定 システムの復元 自動更新 リモート ハードウェアの追加ウィザードー パードウェアの追加ウィザードを使うと、ハードウェアのインストールができます。 ハードウェアの追加ウィザード(H) デバイスマネージャー デバイスマネージャは、コンピュータにインストールされているすべてのハード ウェア デバイスを表示します。デバイスマネージャを使って、各デバイスのプ ロパティを変更できます。 ドライバの署名(S) デバイス マネージャ(D) ハードウェア プロファイル ハードウェア プロファイルを使うと、別のハードウェアの構成を設定し、格納 することができます。 ハードウェア プロファイル(<u>P</u>) 適用(A) OK キャンセル
- 6. [デバイスマネージャ] から、「ポート(COMと LPT)」→ [Serial On USB Port(COM\*\*)] を選択 し、ダブルクリックします。
  - \* Serial On USB Port(COM\*\*)の番号はパソコンの種類に よって異なります。通常は COM4 ~ COM9 の間で変化しま すので、ご注意ください。ここでは COM5 に設定されてい ます。

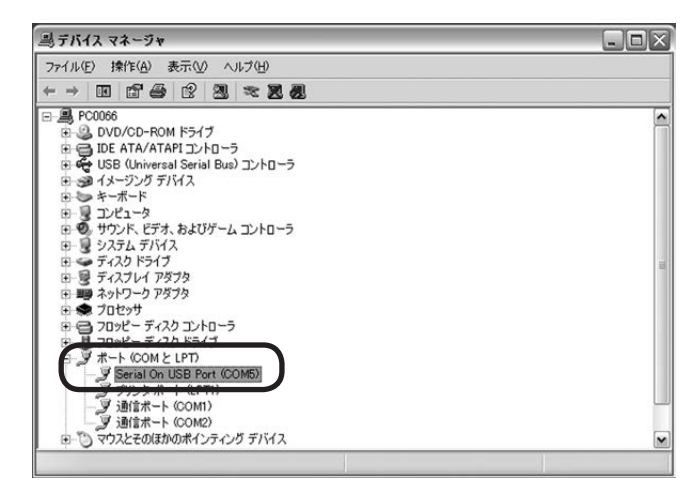

 [Serial On USB Port(COM\*\*)のプロパティ]画 面が表示されます。「ドライバ」タブをクリックして、 プロバイダ「MCT Corp.」、バージョン「2.60…」に なっていることを確認し、[OK]をクリックします。

| Serial On      | Serial On USB Port (COM5)のプロパティ ? 🔀 |                                                         |  |  |  |  |  |  |
|----------------|-------------------------------------|---------------------------------------------------------|--|--|--|--|--|--|
| 全般力            | ペートの設定 ドライノ                         |                                                         |  |  |  |  |  |  |
| 2              | Serial On USB Po                    | rt (COM5)                                               |  |  |  |  |  |  |
| 1              | プロバイダ:                              | MCT Corp.                                               |  |  |  |  |  |  |
|                | 日付:                                 | 2002/08/26                                              |  |  |  |  |  |  |
|                | バージョン                               | 2.60.826.2                                              |  |  |  |  |  |  |
|                | デジタル署名者:                            | デジタル署名されていません                                           |  |  |  |  |  |  |
| <del>כ</del> י | イバの詳細( <u>D</u> )                   | ドライバ ファイルの詳細を表示します。                                     |  |  |  |  |  |  |
| 57             | イバの更新(2)                            | このデバイスのドライバを更新します。                                      |  |  |  |  |  |  |
| (ドライ)          | รั⊅ロ−ル /รังว่( <u>R</u> )           | ドライバの更新後にデバイスの認識が失敗する場合、以<br>前にインストールしたドライバにロール バックします。 |  |  |  |  |  |  |
|                | 削除(U)                               | ドライバをアンインストールします(上級者用)。                                 |  |  |  |  |  |  |
|                |                                     | OK         キャンセル                                        |  |  |  |  |  |  |

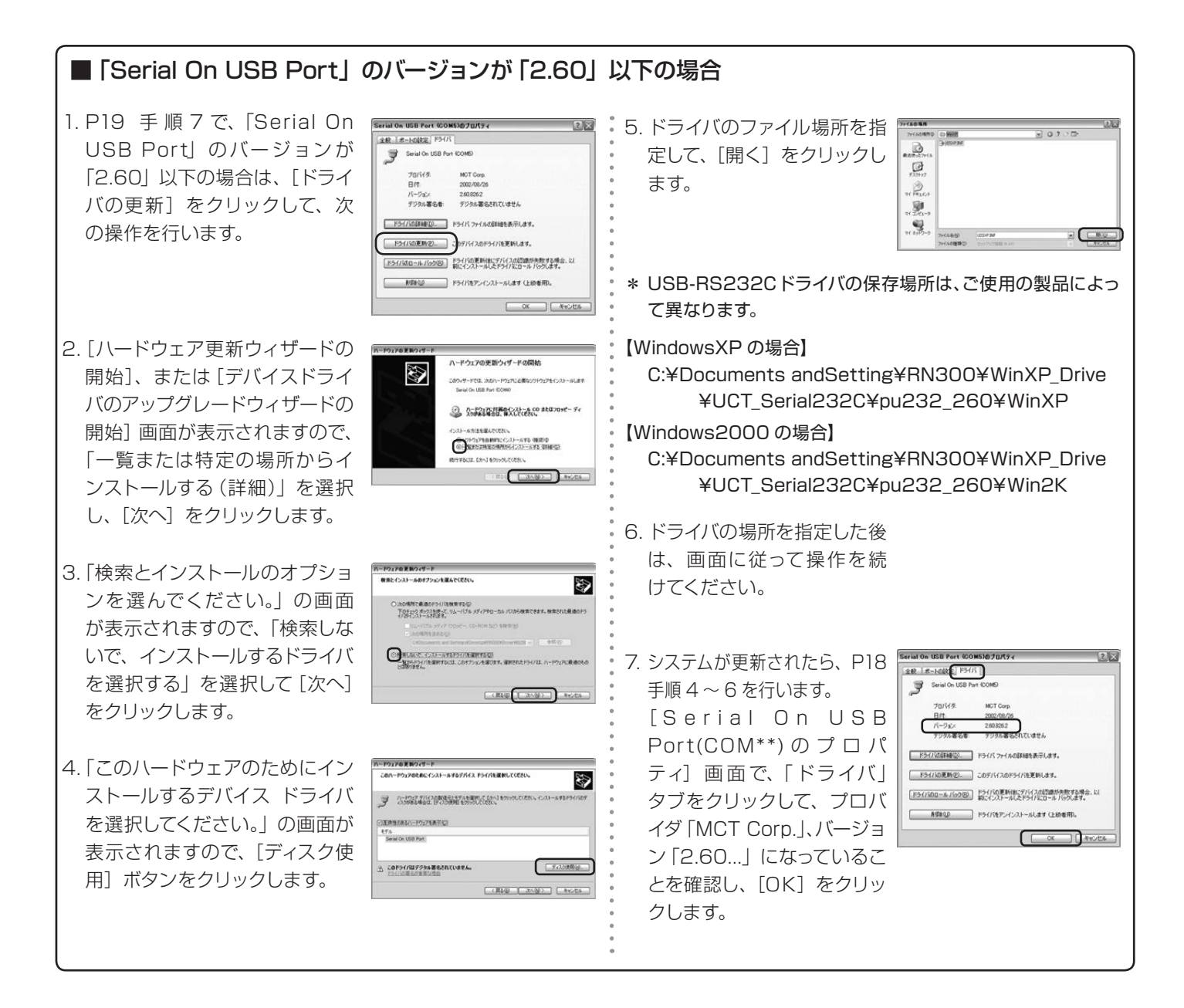

## 5. ファンクションキー (ショートカットキー)

「QualityScan」のボタンをクリックして行う操作を、キーボードで行うための定義のことです。操作の定義を割り当てられたキーを押すことで、それぞれの画面で次のような操作ができます。

#### ■ 起動画面

- F1 認定モード起動
- F2 玄米モード起動
- F3 玄米メンテナンス起動
- F4 終了
- F5 精米モード起動
- F6 精米メンテナンス起動
- \* F3 と F5 で操作する 【メンテナンス】ボタンは、通常の測定 では使用しません。このボタンは本器の選別レベルを変更す るもので、特別(独自)な検量線を作成したい場合に使用し ます。その場合は、必ず当社までお問い合わせください。

#### ■ 測定結果画面

- F1 測定
- F2 分析結果切り替え(グラフ-画像)
- F4 戻る

■ 測定情報入力画面

ОK

キャンセル

F1

F4

- F5 RN テスト測定
- Ctrl + S Excel csv 保存

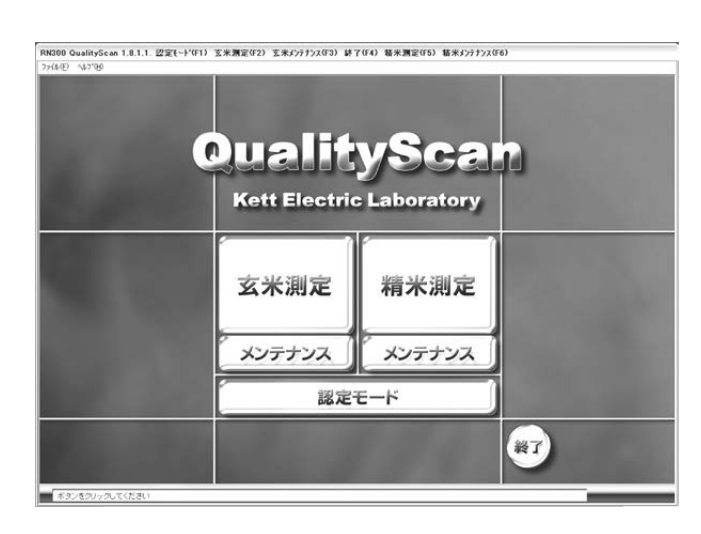

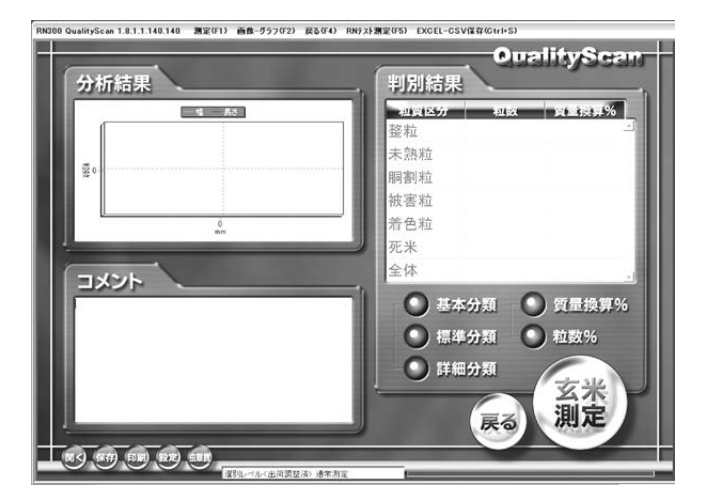

### <F1:0K> <F4:キャンセル> 別定情報入力 サンプル番号 10105 K名横山二郎 地域北口 のK やかしし

次のエラーメッセージが表示されたら [OK] ボタンをクリックして、それぞれの方法に従って確認、 処理をしてください。

| 表示                                                                                                    | 確認と処理方法                                                                                                    |
|----------------------------------------------------------------------------------------------------|----------------------------------------------------------------------------------------------------|
| QualityScan<br>AN800 通信ボート: COM5 が見つかりません。                                                                          | AN-800/700の接続に設定している Comport<br>番号(ここでは COM5)が存在しません。<br>P18 手順 4 ~ 6 で使用可能な Comport 番号を<br>調べ、「QualityScan 設定」画面で「Com 番号」<br>を設定しなおしてください。<br>(⇒ P9「■ QualityScan 設定』参照)                                                                              |
| QualityScan X<br>TIMEOUT ERROR<br>Recieve:8 BYTE<br>Time(msec):1002<br>OK                                           | AN-800 と接続した Com port 番号が、設定し<br>ている「Com 番号」と違っています。<br>P18 手順4~6で AN-800 と接続した Com<br>port 番号を調べ、「QualityScan 設定」画面で<br>「Com 番号」を設定しなおしてください。<br>(⇒ P9「■ QualityScan 設定』参照)                                                                           |
| ·<br>警告<br>AN800接続できません。設定を確認してください<br>測定命令:CR*8                                                                    |                                                                                                    |
| QualityScan<br>TIMEOUT aweasdasd ERROR<br>Recieve:0 BYTE<br>Time(msec):2003<br>OK<br>OK<br>警告<br>N700測定していません<br>OK | <ul> <li>① AN-700の測定データを受信できません。<br/>AN-700の測定を行なってください。</li> <li>② AN-700と接続した Comport 番号が、設定している「Com 番号」と違っています。<br/>P18 手順4~6でAN-700と接続した<br/>Comport 番号を調べ、「QualityScan 設定」<br/>画面で「Com 番号」を設定しなおしてください。<br/>(⇒ P9『■ QualityScan 設定』参照)</li> </ul> |

## MEMO

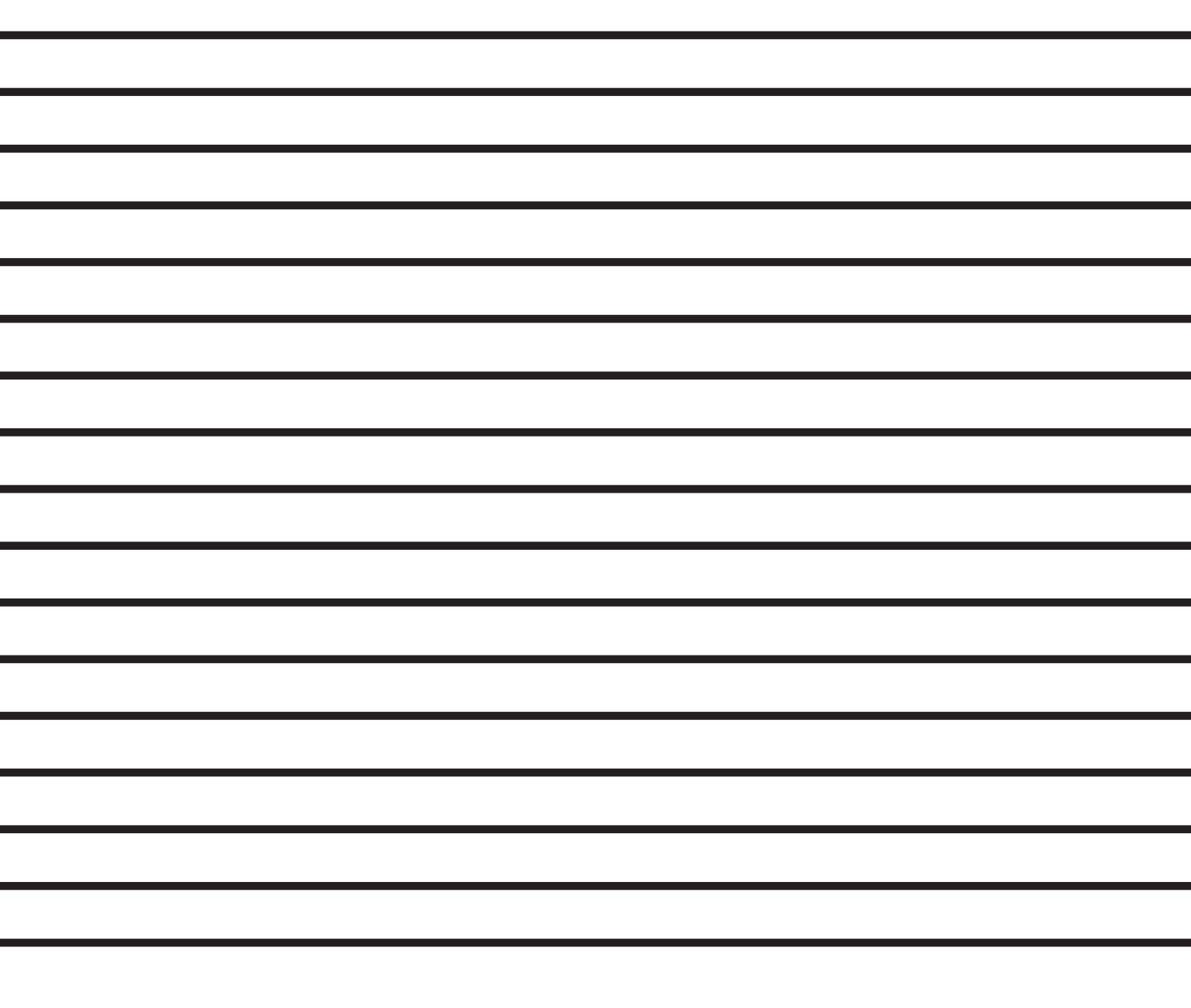

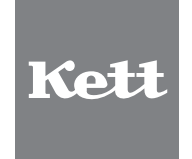

株式会試クツト科学研研究所東京本社<br/>大阪支店東京都大田区南馬込1-8-1 〒143-8507<br/>大阪市東沱川区東中島4-4-10 〒533-0033大阪市東沱川区東中島4-4-10 〒533-0033TEL(03)3776-1111 FAX(03)3772-3001<br/>TEL(06)6323-4581 FAX(06)6323-4585札幌営業所<br/>仙台市貫東区-日町2-15 二日町鹿島ビル 〒980-0802<br/>古古屋営業所<br/>名古屋営業所<br/>名古屋市中村区名駅5-6-18 伊原ビル 〒450-0002TEL(02)21215-6806<br/>TEL(022)215-6806<br/>FAX(022)215-6809<br/>TEL(052)551-2629<br/>FAX(052)561-5677<br/>TAM営業所<br/>C資県鳥栖市布津原町14-1 布津原ビル 〒841-0053●URL http://www.kett.co.jp/<br/>●E-mail sales@kett.co.jp

0709 · TO · 0401 · 050